## Change of Address, Phone or Email

1. Sign in at https://my.slcc.edu/Welcome/

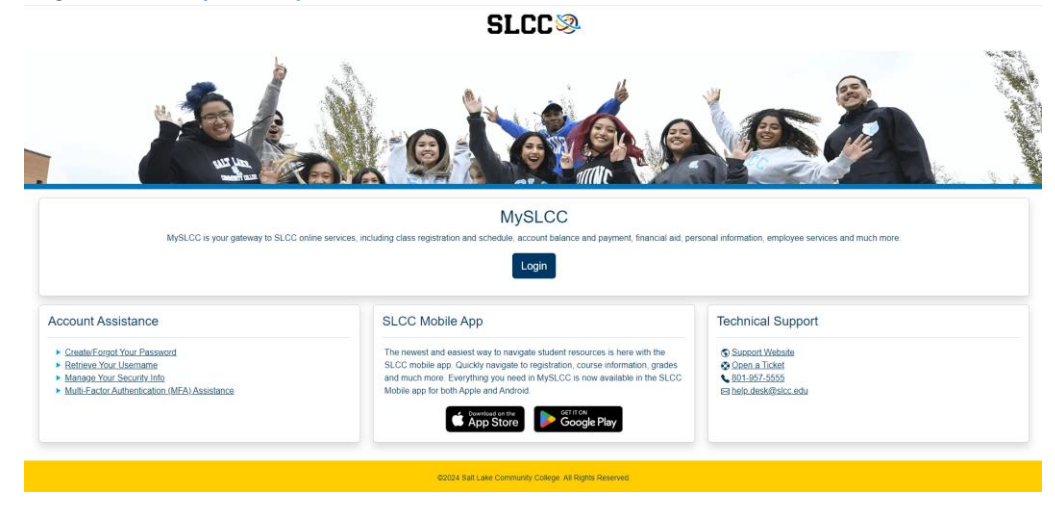

2. Click the three lines in the top left corner, next to the SLCC logo:

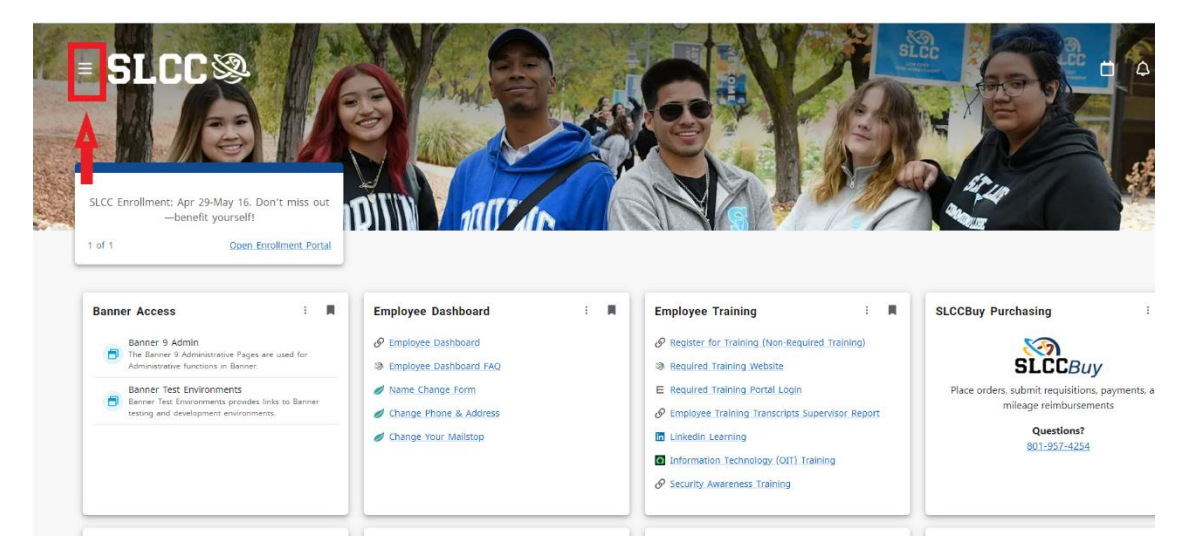

## 3. Select Discover:

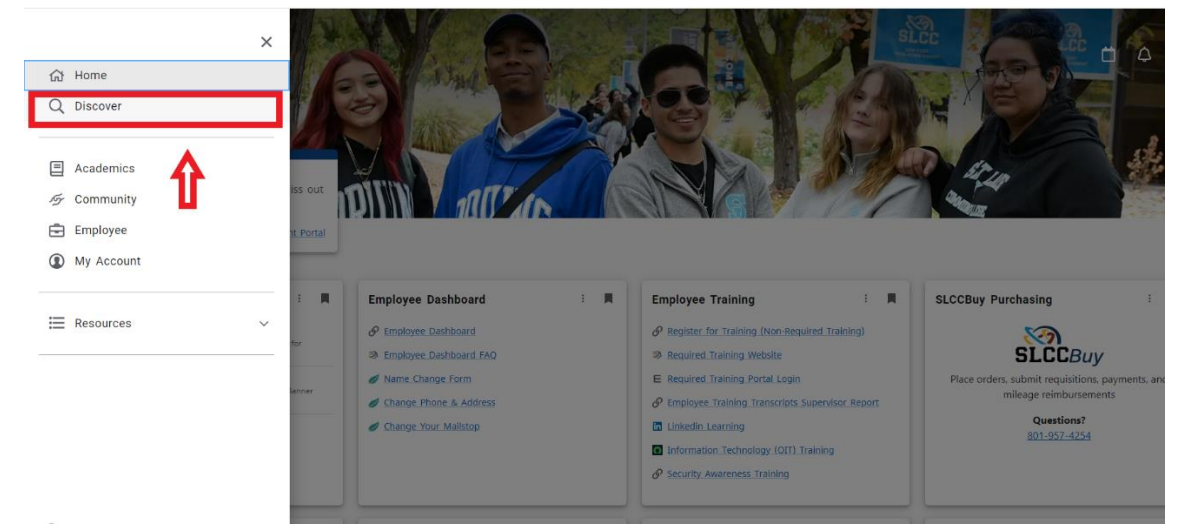

4. Type "Personal Information" into the search bar, then click on update address, phone or email:

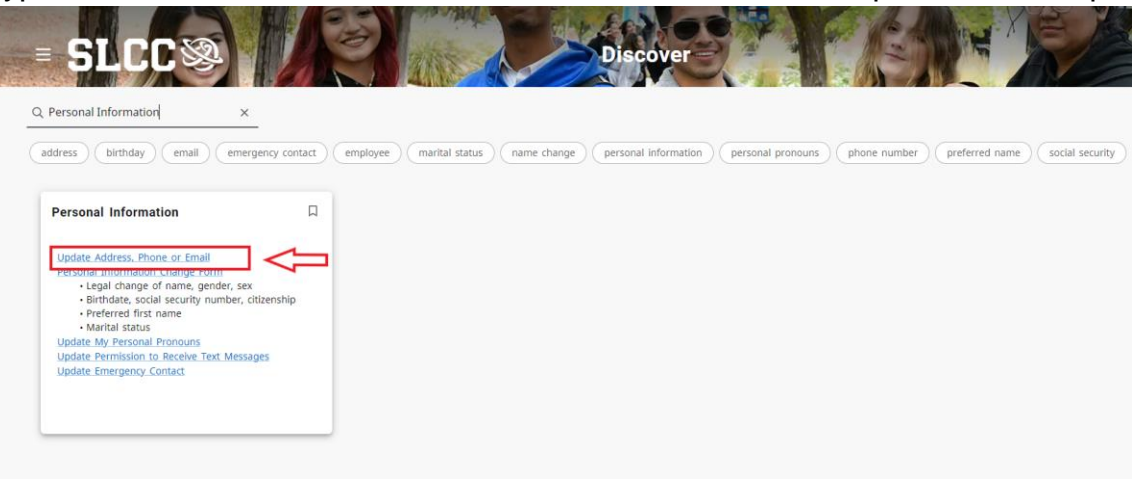

- 5. On the address tile (or whatever tile you are updating) click the Add new button:
- 6. Fill out the information of your new address (or whatever info you are updating) then click Add:

| Type of Address      |   | Valid From           |   | Valid Until          |   |
|----------------------|---|----------------------|---|----------------------|---|
| Select Address Type  | ~ | MM/dd/yyyy           | ā | MM/dd/yyyy           |   |
| Address Line 1       |   | Address Line 2       |   | Address Line 3       |   |
| Enter Address Line 1 |   | Enter Address Line 2 |   | Enter Address Line 3 |   |
| Address Line 4       |   | City                 |   | State/Province       |   |
| Enter Address Line 4 |   | Enter City           |   | Select State         | ~ |
| County               |   | Zip/Postal Code      |   | Country              |   |
| Select County        | ~ | Enter Zip Code       |   | Select Country       | ~ |